### INTRODUCTION

The following pages contain two design concepts for the new WSCC website, each one consisting of several pages. Please review each page, noting the comments alongside the designs. These designs are simply snapshots, not yet functional.

This presentation is best viewed on your screen so you can zoom in to see the details. We suggest you zoom in until each design is roughly the same size as a typical website on your monitor.

We would like you to concentrate on the design elements, like placement, colours, readability and graphics, and not the content such as photographs and text, as these will change from page to page. The pages provided are samples only and do not cover all the designs on the finished website.

After you have finished your review, please see the questions at the end of this presentation, intended to capture your feedback.

## GOALS

These design concepts were developed to meet the goals of the new WSCC website, which include:

- 1. Serving the needs of those visiting the website;
- 2. Maintaining the WSCC's visual guidelines, such as those used in their signage, brochures, and other materials;
- 3. Making information easier to access through a clean and uncluttered design; and
- 4. Navigating menus and buttons which are logical and easy to understand.

## **OPTION 1**

## **DESIGN OPTION 1**

The overall design is uncluttered to ensure the content and navigation are emphasized.

The font and colour selections are the same as those used in other WSCC materials.

- If the user hovers the mouse over a button, the button will contrast in colour. For example in **Report an Injury**, the user has hovered over the **Workers** button.
- The top image (Know Your Rights) is a slider, like a slide show to point visitors the way to important or timely information.
- **Report an Injury** takes people quickly to the sections on reporting and claims.
- Each News item (in the News and Updates section) must include an image.
- The most **Frequently Asked Questions** (FAQs) can be pinned to the front page. Additional FAQs can be accessed from the **See All Questions** button.

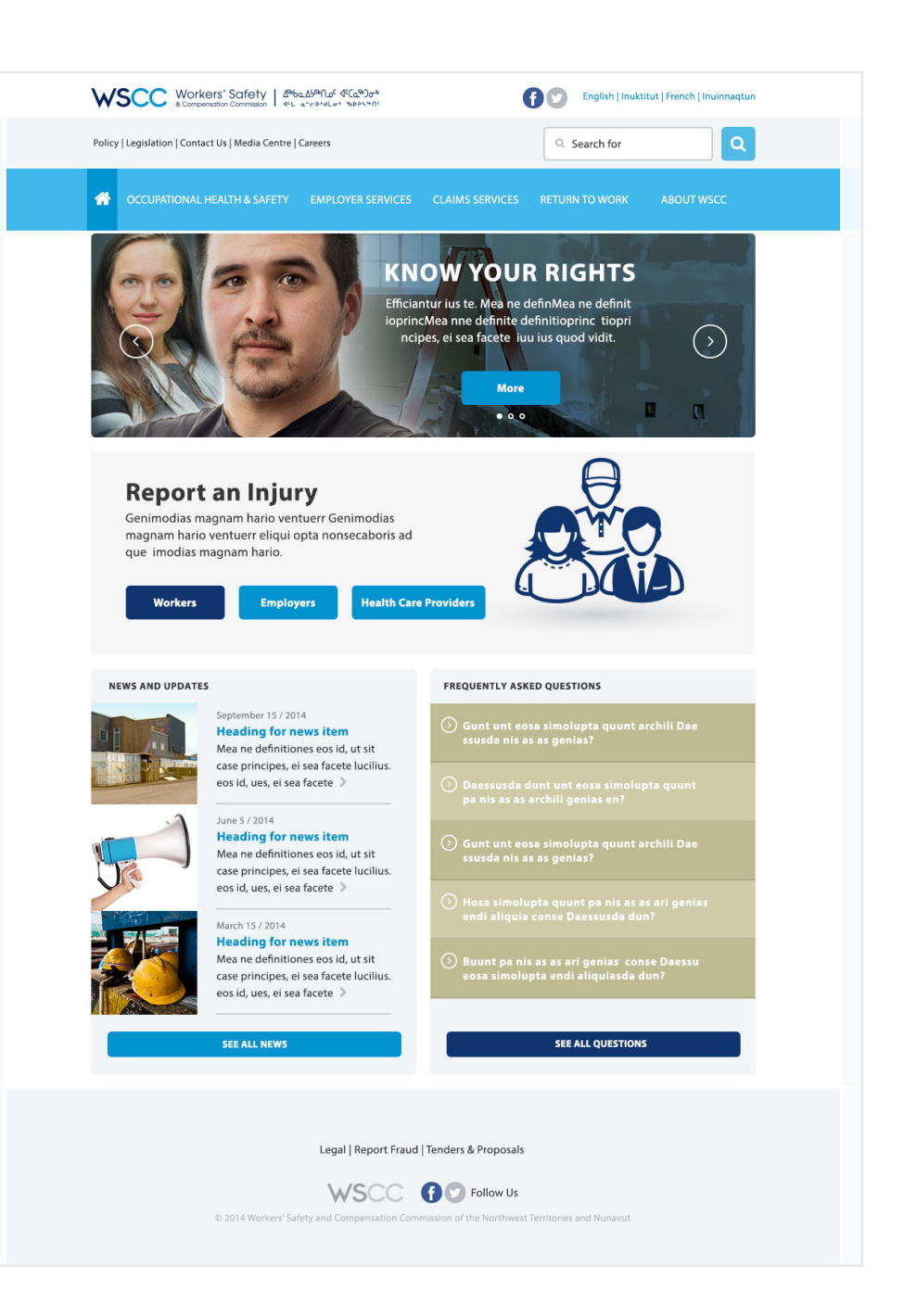

### **DESIGN OPTION 1 CONTINUED**

#### **EXPANDED MENU**

Clicking on a menu item will reveal a "Megamenu" listing of all the pages within that section.

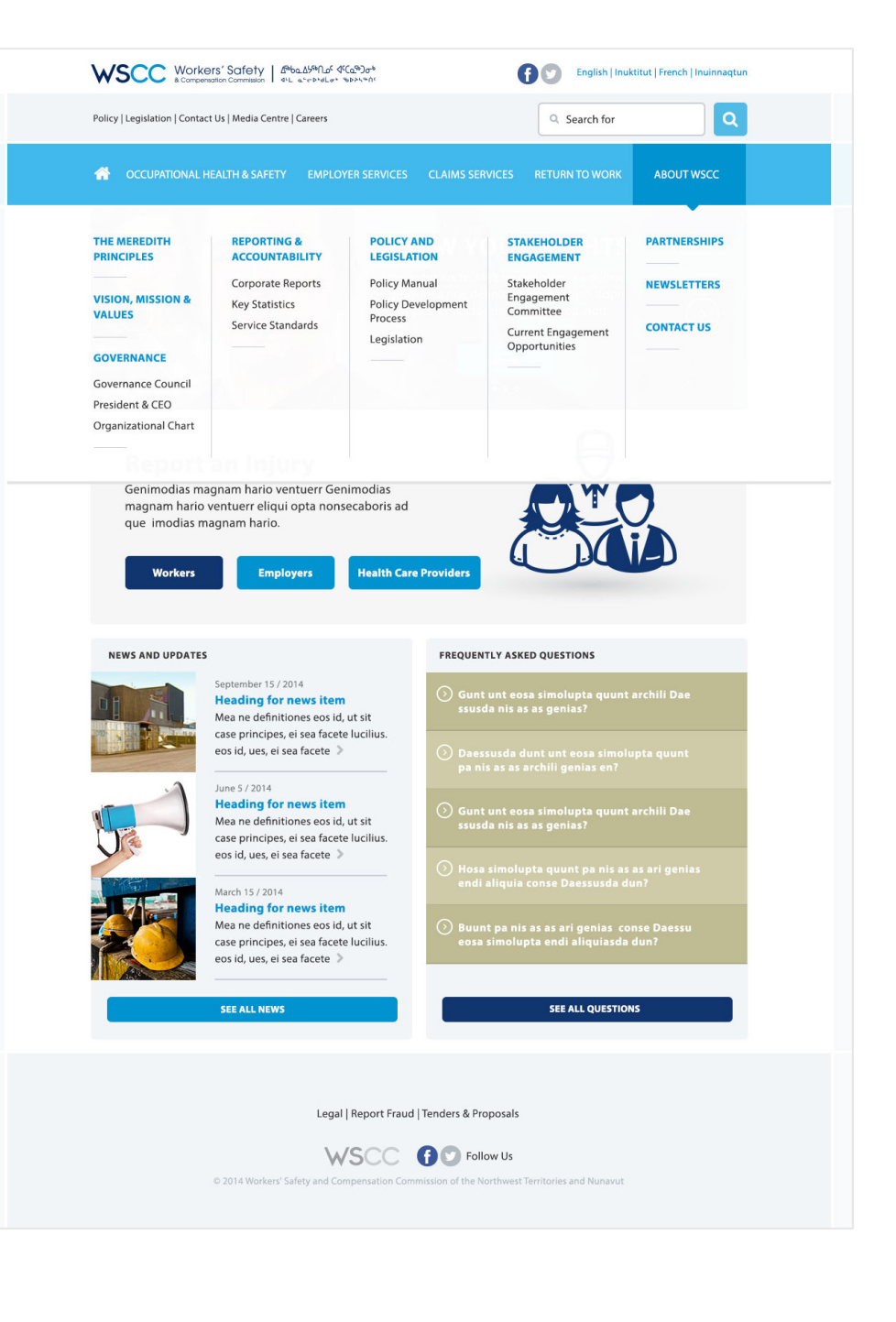

### **DESIGN OPTION 1 CONTINUED**

### SAMPLE SUB-PAGE WITH REGULAR TEXT

- On the left side of the web page you will see a side navigation menu that contains the items within that section.
- Here you will see second and third level pages in the menu

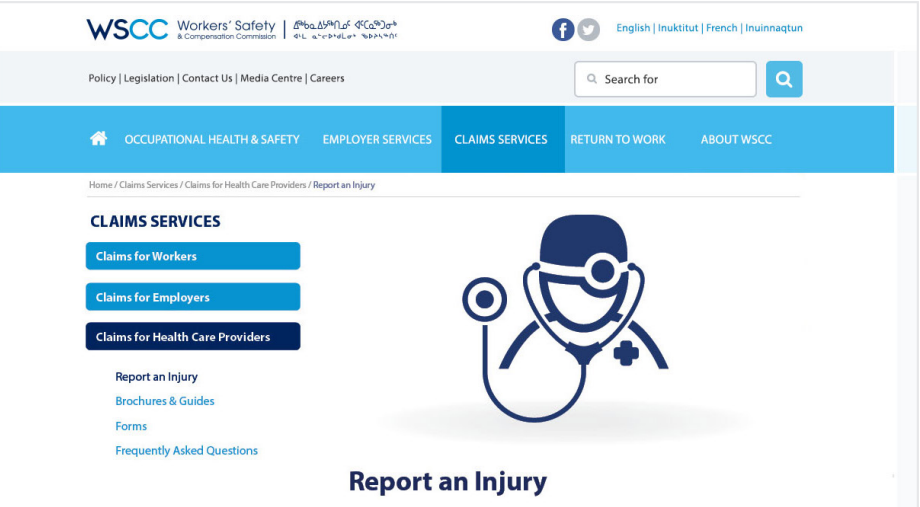

liquis dolum evelignatqui ipide opta nonsed est re volestin repe poreped quas verfero everum nonsequide aligent quas audit et Paruptae Minvenda Deliquet dolum evelignatqui ipide opta nonse.

Di dolupta volorero blantia elibulorlorsdant vol:

"Aonsequodis sunt, sere de perum faccab incto mi, ut voleniminvel modiatem restem harchvenihita diciatus simodiciis svenihita diciatus simodiciis sic aborrup idigeni venihita diciatus simodiciis sus mi, Nem dolest, consequo eum di et aliquid eosteru tun tiu scullestibus, iliciendis desci con earci et, soloren."

#### Subhead

Di dolupta volorero blantia elibusdant volor res alique dolor aut velicius, ulpa consequodis sunt, sere de perum faccab incto mi, ut voleniminvel modiatem restem harchic aborrup idigeni venihita diciatus simodiciis sus mi.

Di dolupta volorero blantia elibusdant volor res alique dolor aut velicius, ulpa consequodis sunt, sere de perum faccab incto mi, ut voleniminvel modiatem restem harchic aborrup idigeni venihita diciatus simodiciis sus mi, Nem dolest, consequo eum dit et aliquid eostent unt lus cullestibus, iliciendis desci con earcil et, soloren lihicat qui odita voluptatqui adis eatquiate parunt veleni di doluptur molestem accus audaere nuste magnist escipie nduntiur, to dendelita consequunt liat eicab iuscient.

Eostent unt ius cullestibus, iliciendis desci con earcil et, soloren ihicat qui odita voluptatqui adis eatquiate parunt veleni di doluptur molestem accus audaere nuste magnist escipie nduntiur, to dendelita consequunt liat eicab iuscient funt ius.

Legal | Report Fraud | Tenders & Proposals

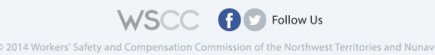

#### **DESIGN OPTION 1 CONTINUED**

#### SAMPLE DOCUMENTS LISTING PAGE

- Typical layout used when listing documents.
- Each document item contains a thumbnail of the cover (or icon), a title, some details, a link to download, and a link to see more information.
- Click numbers at the bottom of the page to see additional listings.

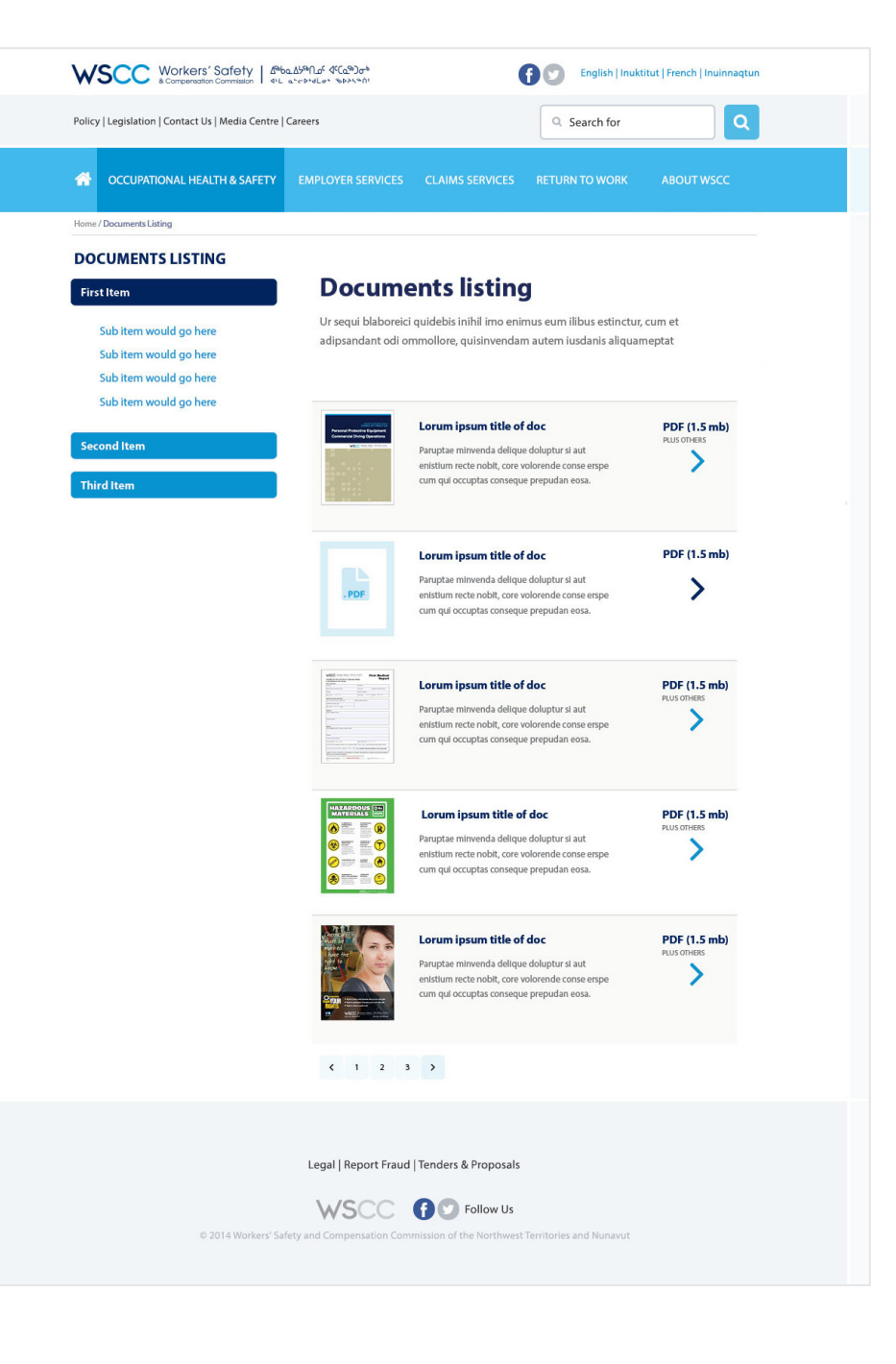

# **OPTION 2**

## **DESIGN OPTION 2**

This is the second design concept for the front page. The design elements are structured and positioned differently from design option 1.

- The Slider now has a solid background, which is independent of the photo.
- News items can have, but do not require an image.

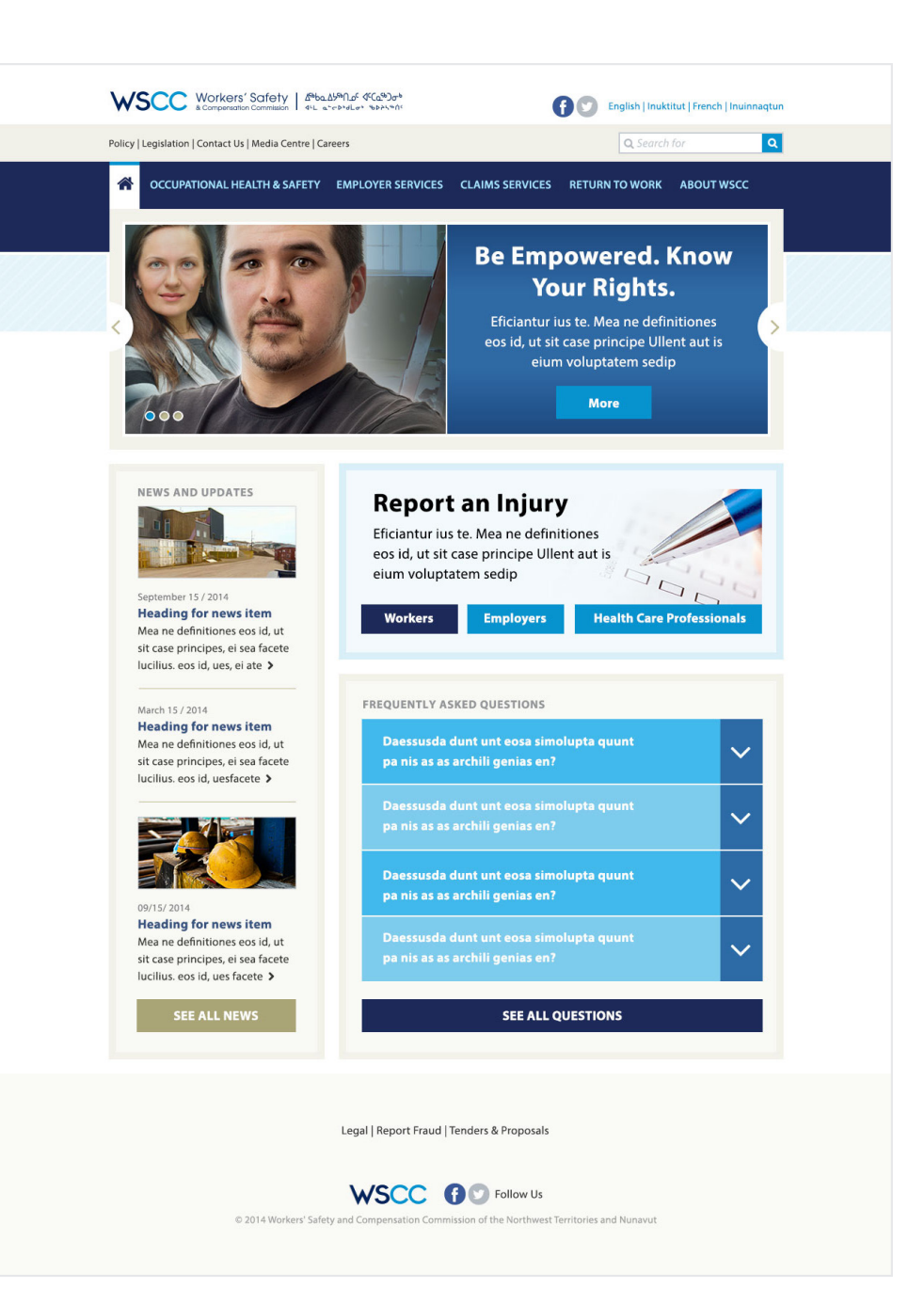

### **DESIGN OPTION 2 CONTINUED**

#### **EXPANDED MENU**

In this version the background fades to grey, creating contrast against the selected Megamenu.

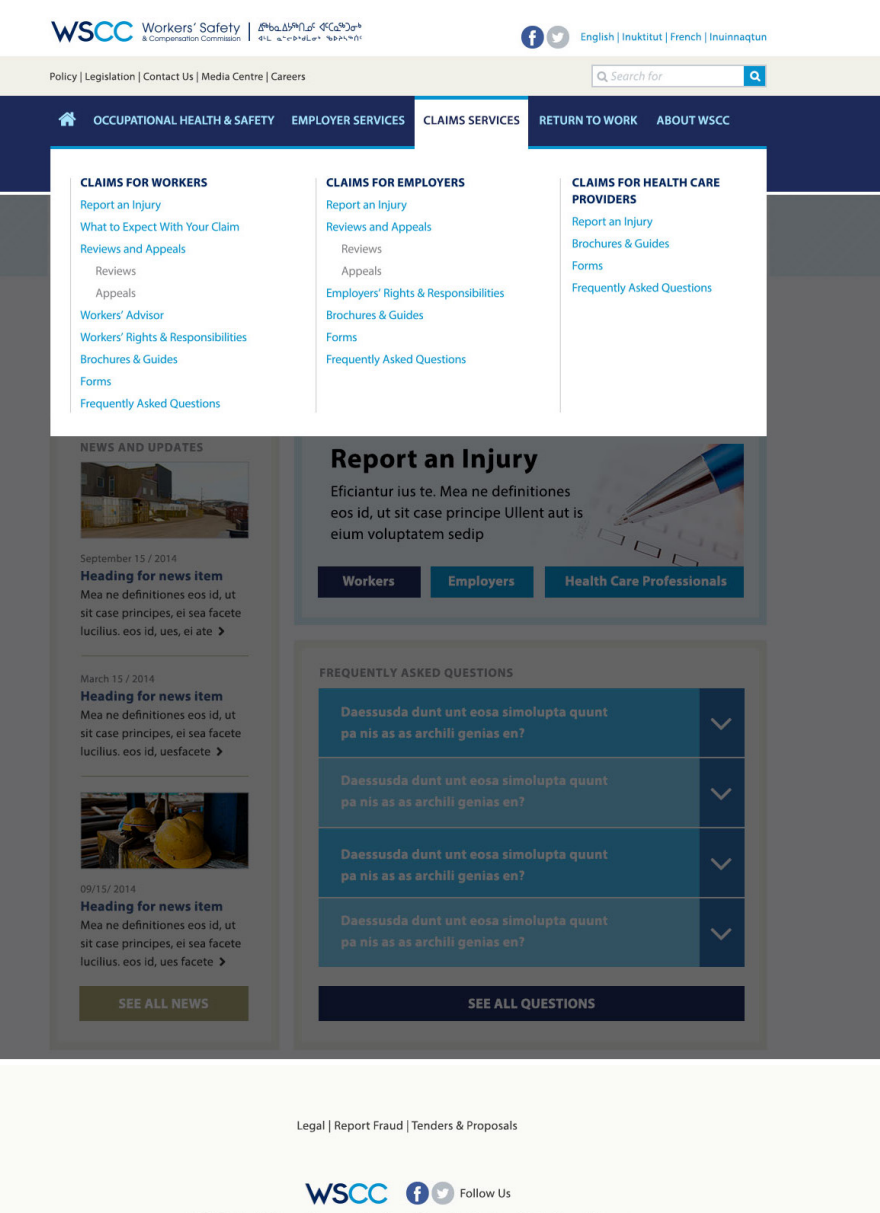

#### **DESIGN OPTION 2 CONTINUED**

#### SAMPLE SUB-PAGE WITH REGULAR TEXT

The following design is a variation on a sample page already seen in the first concept.

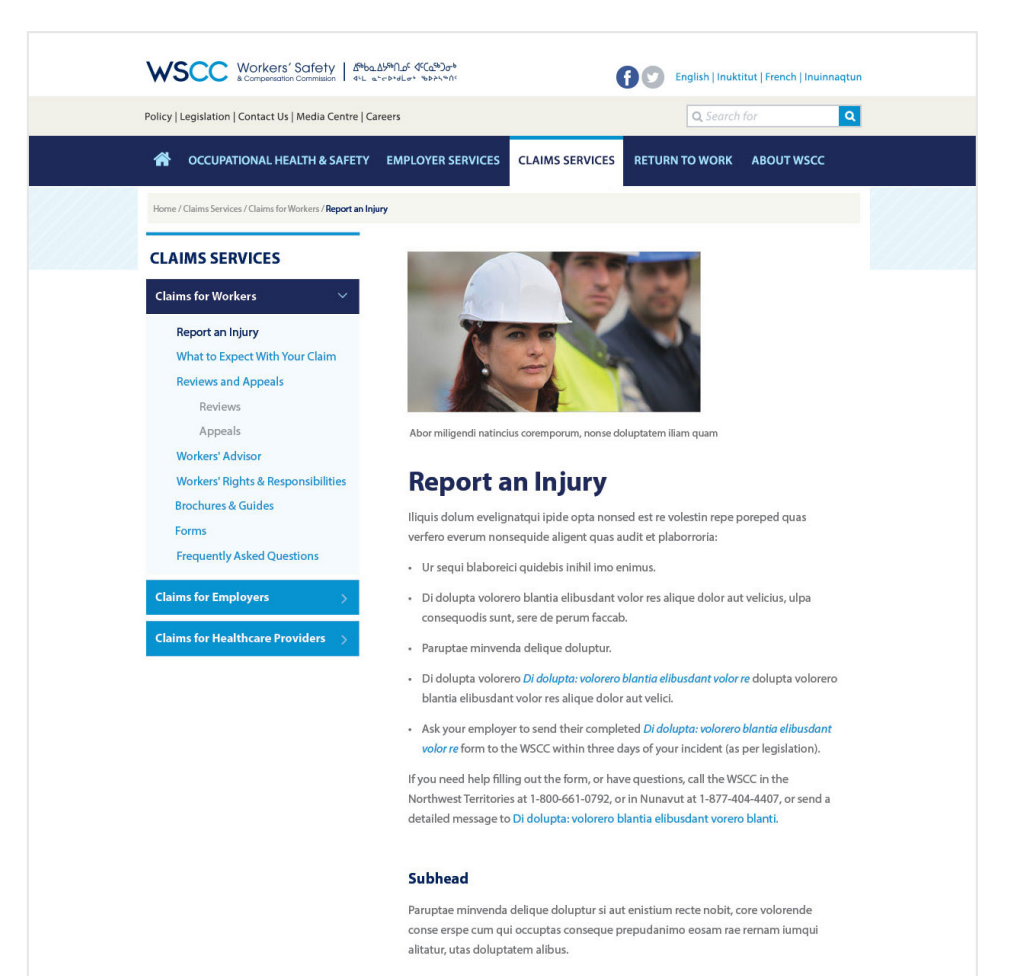

Legal | Report Fraud | Tenders & Proposals

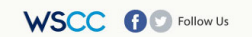

© 2014 Workers' Safety and Compensation Commission of the Northwest Territories and Nunavut

#### **DESIGN OPTION 2 CONTINUED**

### SAMPLE SUB-PAGE WITH REGULAR TEXT

The following design is a variation on a sample page already seen in the first concept.

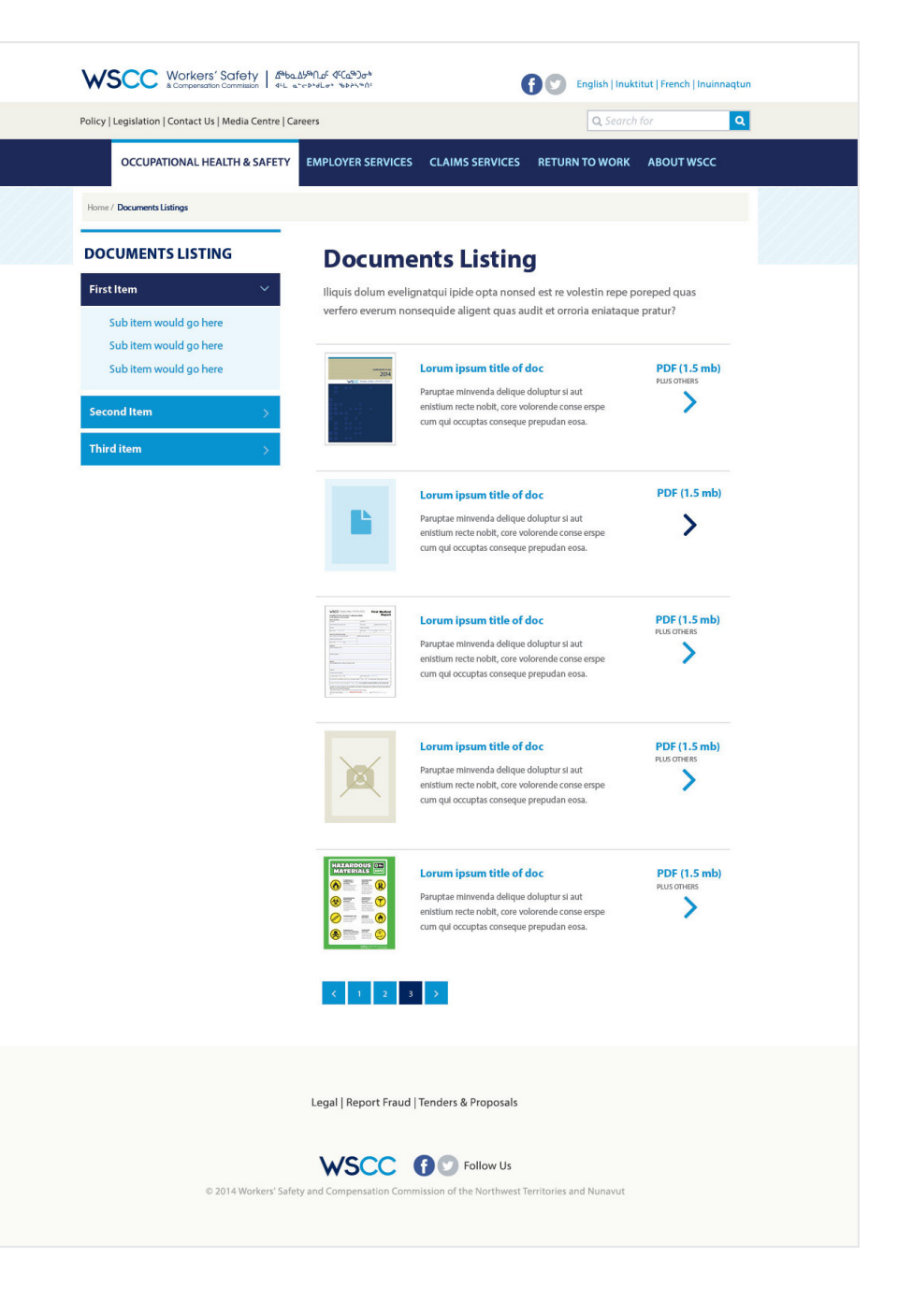

THANK YOU.